# whaleCTF-30days-隐写【第二期】-彩虹糖-writeup

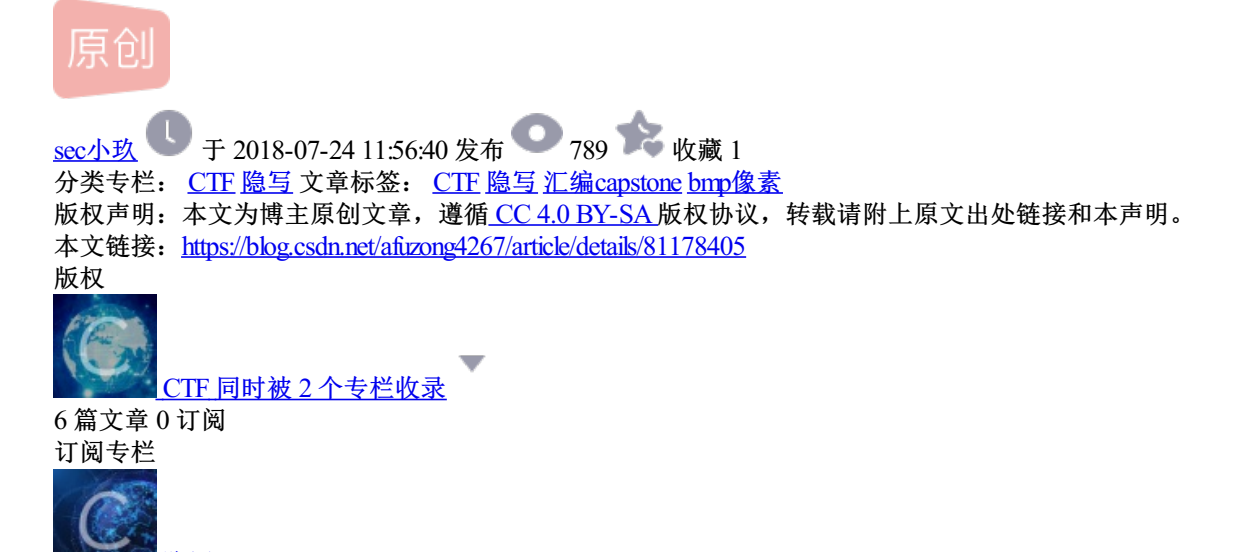

<u>陰写</u> 3 篇文章 0 订阅 订阅专栏 题目:

彩虹糖公司的机器出了问题,不断的在他们的宣传海报里插入彩虹糖,最后公司发现,插入的竟然是公司机密,请帮助他们找到所有机密。答案格式whaleCTF{xxx}

打开压缩包发现6张图片,放大图片能看到很多彩色小点,也就是题目中说的彩虹糖,仔细观察其他图片也都有 小点。

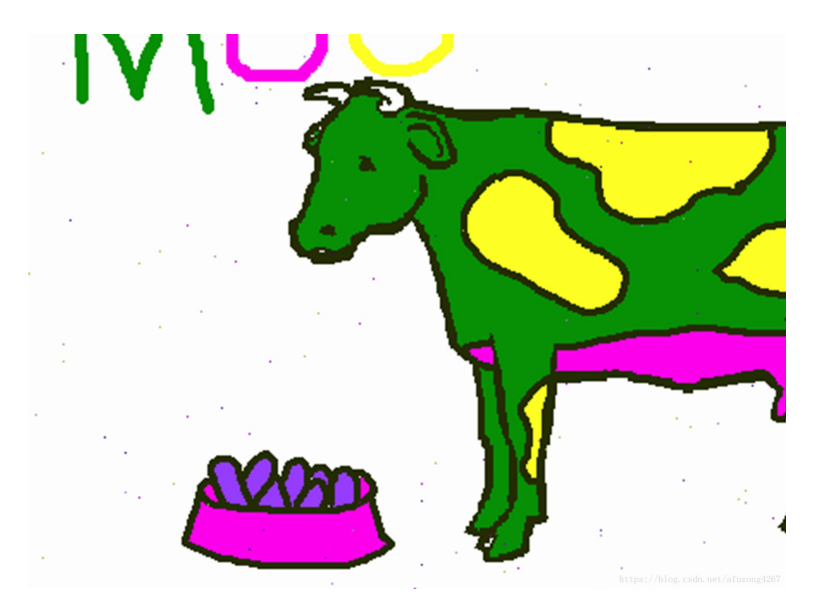

使用binwalk、stegsolve、winhex、strings等都没有发现有用的信息,只发现如下内容:

sec@LAPTOP-0988M64E:/mnt/f/whaleCTF/隐写【第二期】/彩虹糖【初级】\$ strings neoncow.bmp ,\$this is not the flag you're looking for, but keep looking!! :: this is not the flag you're looking for, b

已经没有思路了,经大神指点,考虑图片的像素,使用PIL库将图片中的彩虹糖(也就是彩色的小点提取出来),这里可以使用这两张像素颜色较少的图片进行提取:

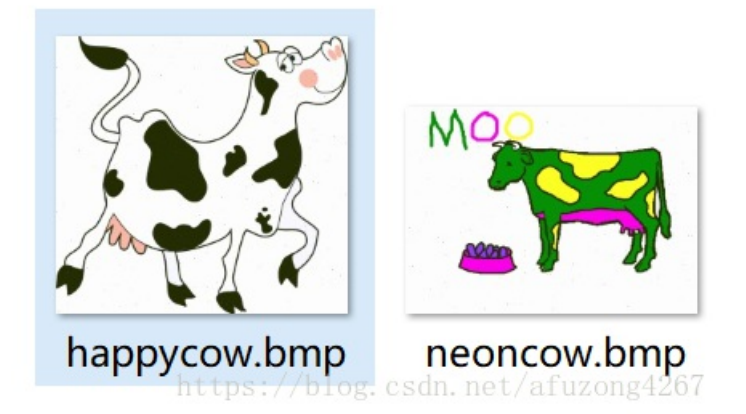

我们使用neoncow.bmp这张图片,这张图片中包含了绿、黄、粉、紫、黑、白六中颜色,使用取色器依次将这 六种颜色的16进制RGB值取出来。

|     | Pipette - Stefan Trost Me ■ ■ × ■ 文件 设置 在线 软件 信息和帮助                                                                                                    |
|-----|----------------------------------------------------------------------------------------------------|
| MOO | 前色和吸管     前色2 との     前色2 との     前色3 との     前色3 との     前色3 との     前色3 との     前色3 との     前色3 との     前色3 との     前色3 との     前色3 との     前色3 との     前色3 との     前色3 との     前色3 との     前色3 との     前色3 との     前色3 との     前色3 との     前色3 との     前色3 との     前色3 との     前色3 との     前色3 との     前色3 との     前色3 との     前色3 との     前の     前の |
|     | 在版色模式表示形式<br>HEX #FD00EB<br>RGB 253 0 0 235 0 0<br>RGB 99.22 0.00 9216 0 0<br>RGB 99.22 0.00 9216 0 0                                                                                                    |
|     | CMV 0.78 * 100.00 * 7.84 * b<br>HSV 304.27 * 100.00 * 99.22 * b<br>TColor 15401213 * b                                                                                                    |
|     | XYZ 55.50 😧 26.88 💌 80.86 🛬 🕼<br>xyz 0.34 🔹 0.16 🔹 0.50 ा 🖕 🟠<br>sttmedia.com/donate - 谢谢您                                                                                                    |

接下来,使用python遍历图片,把这六种颜色去除:

```
from PIL import Image
import operator
import pprint
img = Image.open("neoncow.bmp")
colors = {}
pixels = img.load()
w,h = img.size
for y in range(h):
    for x in range(w):
        if pixels[x,y] not in [
                (0xfd, 0xfd, 0xfd),
                (0x07, 0x90, 0x06),
                (0xfd, 0x00, 0xeb),
                (0xfd, 0xff, 0x24),
                (0x96, 0x3c, 0xfd),
                (0x24, 0x2c, 0x03),
            ]:
            pixels_repr = ''.join(["%02x" % _ for _ in pixels[x,y]])
            if pixels_repr not in colors:
                colors[pixels_repr] = 0
            colors[pixels_repr] += 1
```

pprint.pprint(sorted(colors.items(), key=operator.itemgetter(1))[::-1])

运行程序即可提取像素内容:

| 🔀 Cmder                   |        |                             |                            |
|---------------------------|--------|-----------------------------|----------------------------|
| λ py2 count_neoncow.      | ру     |                             | ^                          |
| [('90c031', 47),          |        |                             |                            |
| ('9080cd', 47),           |        |                             |                            |
| ('9004b0', 46),           |        |                             | <ul> <li>水子はしかき</li> </ul> |
| ∞('900000', 3),           |        |                             |                            |
| ('022980', 3),            |        |                             |                            |
| ('012980', 3),            |        |                             |                            |
| ('310180', 2),            |        |                             |                            |
| ('90db31', 2),            |        |                             |                            |
| ('032980', 2)) Sanjfra    |        |                             | caj                        |
| ('020180', 2),            |        |                             |                            |
| ('202980', 2),            |        |                             |                            |
| ('060180', 2),            |        |                             |                            |
| ('322980', 1),            |        |                             |                            |
| ('340180', 1),            |        |                             | $\sim$                     |
| ('909059', 1),            |        |                             |                            |
| ('030180', 1),            |        |                             | nev                        |
| ('2c2980', 1),            |        |                             |                            |
| <pre>('320180', 1),</pre> |        |                             | ~                          |
| <b>∂</b> cmd.exe          | Search | nt tp 📯 🚹 p 🛒 o 📶 n 🖲 t / 🔮 | zon                        |

仍然没有思路,小白表示很无助,还得大神指点,观察压缩包文件名,叫ximage.zip,学名是execimage,脑洞不够大呀,完全想不到,考虑这个一个可执行的图片,于是和机器代码联系起来,发现在红色通道出现多处 90,在蓝色通道出现多处80,先通过一个在线的反编译工具对90c031进行测试: "\x90\xC0\x31"

## Array Literal:

 $\{ 0x90, 0xC0, 0x31 \}$ 

# Disassembly:

| 0: | 90 | nop                                   |
|----|----|---------------------------------------|
| 1: | c0 | (bad)                                 |
| 2: | 31 | https://blog.cbyte. $0x31_{ m s4267}$ |

发现结果并不是很对,考虑会不会是倒序存储,尝试将RGB改为BGR,及对31c090进行反编译

″\x31\xC0\x90″

#### Array Literal:

 $\{ 0x31, 0xC0, 0x90 \}$ 

## **Disassembly:**

| 0: | 31 c0 | Xor                       | eax, eax |
|----|-------|---------------------------|----------|
| 2: | 90    | https://b <b>NQD</b> sdn. |          |

出现了异或运算,说明思路应该没有错。

使用python脚本capstone库,对每段代码进行反汇编:

```
from capstone import *
from PIL import Image
md = Cs(CS_ARCH_X86, CS_MODE_32)
img = Image.open("neoncow.bmp")
pixels = img.load()
w,h = img.size
s = ""
for y in range(h):
    for x in range(w):
        if pixels[x,y] not in [
                (0xfd, 0xfd, 0xfd),
                (0x07, 0x90, 0x06),
                (0xfd, 0x00, 0xeb),
                (0xfd, 0xff, 0x24),
                (0x96, 0x3c, 0xfd),
                (0x24, 0x2c, 0x03),
            1:
                s += ''.join([chr(_) for _ in pixels[x,y][::-1]])
for inst in md.disasm(s, 0):
    print "0x%x:\t%s\t%s" % (inst.address, inst.mnemonic, inst.op_str)
```

发现代码中都是对ecx进行赋值和加减,并且每次计算结束都调用系统中断输出,最后输出了ecx的内容。

| <u> C</u> mder     | CTF题目 ≯ whaleCTF ≯ 隐写【第二期】 → 彩虹糖【初級           | <u> C</u> mder | p<br>t avs         | 20                         |      |
|--------------------|-----------------------------------------------|----------------|--------------------|----------------------------|------|
| λ py2 cap-cal.py   |                                               |                | nop                |                            |      |
| 0x0: xor           | ebx, ebx                                      | 0x21f:         | xor                | eax, eax                   |      |
| 0x2: nop           |                                               | 0x221:         | nop                |                            |      |
| 0x3: int           | 0x80                                          | 0x222:         | add                | <pre>byte ptr [ecx],</pre> | 0x2a |
| 0x5: nop           |                                               | 0x225:         | mov                | edx, 1                     |      |
| 0x6: xor           | eax, eax                                      | 0x22a:         | nop                |                            |      |
| 0x8: cisco nop cis |                                               | 0x22b:         | xor                | edx, edx                   |      |
| 0x9: maincp        | al                                            | 0x22d:         | nop                |                            |      |
| 0xb: nop           |                                               | 0x22e:         | mov                | <pre>byte ptr [ecx],</pre> | 0    |
| 0xc: int           | 0x80                                          | 0x231:         | рор 📖              | ecx                        |      |
| 0xe: nop           |                                               | 0x232:         | nop                |                            |      |
| 0xf: mov           | al, 4                                         | 0x233:         | nop <sub>OX2</sub> |                            |      |
| 0x11: nop          |                                               | 0x234:         | mov                | ebx, 1                     |      |
| 0x12: xor          | eax, eax happycow bmp neoncow br              | 0x239:         | b <b>nop</b> by t  |                            |      |
| 0x14: nop          |                                               | 0x23a:         | call               | 0x23f                      |      |
| 0x15: int          | 0x80                                          | 0x23f:         | nop                |                            |      |
| 0x17: nop          |                                               | 0x240:         | xor                | ebx, ebx                   |      |
| 0x18: sub          | byte ptr [ecxh] by: 0x20 sdn. net/afuzong4267 | 0x242:         | nop                |                            |      |

将输出结果重定向到sam.out文件,再对ecx的值进行计算,代码如下:

```
f = open("sam.out")
lines = f.readlines()
s = ""
ecx = 0
for l in lines[::-1]: # reverse the instructions
    if 'byte ptr [ecx]' in 1:
        tmp = l.strip().split(', ')[1]
        if tmp.startswith("0x"):
            tmp = int(tmp, 16)
        else:
            tmp = int(tmp)
        if 'add' in l:
            ecx += tmp
        elif 'sub' in l:
            ecx -= tmp
    elif 'int\t0x80' in 1:
        s += chr(ecx)
print s
```

运行代码后发现有点小问题。

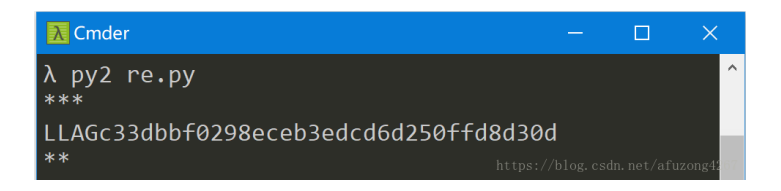

仔细观察发现其他图片也有类似的彩虹糖小点,换一张图片试试,这次我们只需提取RGB中红色为0x90和蓝色为0x80的像素点即可:

```
from capstone import *
from PIL import Image
md = Cs(CS_ARCH_X86, CS_MODE_32)
img = Image.open("happycow.bmp")
pixels = img.load()
w,h = img.size
s = ""
for y in range(h):
    for x in range(w):
        if pixels[x,y][0]==0x90 or pixels[x,y][2]==0x80:
            s += ''.join([chr(_) for _ in pixels[x,y][::-1]])
for inst in md.disasm(s, 0):
    print "0x%x:\t%s\t%s" % (inst.address, inst.mnemonic, inst.op_str)
```

将输出结果重定向到nappycow.out,再对结果进行计算,发现了flag,但是提交并不对。尝试其他图片也都不 对, 、 (╯▽╰) 、 三次登门请教大神。

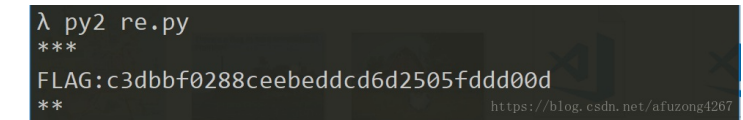

经提示,BPM图片的存储方式(像素点映射方式)是按照从左到右,从下到上!所以取出来的点都是反的,于 是重新取点:

```
f = open("happycow.out")
lines = f.readlines()
s = ""
ecx = 0
for 1 in lines:
    if 'byte ptr [ecx]' in 1:
        tmp = l.strip().split(', ')[1]
        if tmp.startswith("0x"):
            tmp = int(tmp, 16)
        else:
            tmp = int(tmp)
        if 'add' in l:
            ecx += tmp
        elif 'sub' in l:
            ecx -= tmp
    elif 'int\t0x80' in 1:
        s += chr(ecx)
```

得到了不一样的FLAG,提交发现flag正确。

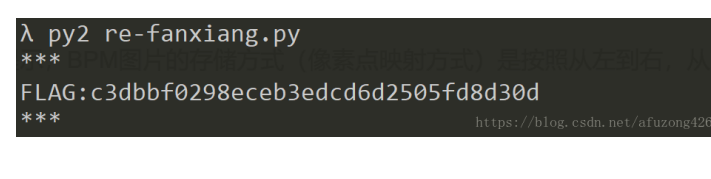

再次对第一张图片进行计算验证,发现得到了相同的FLAG

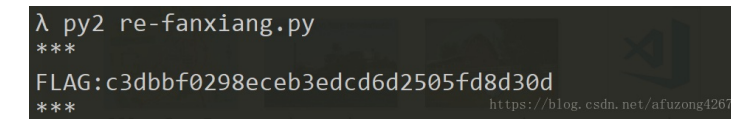

对六张图片一次进行计算验证:

```
from capstone import *
import glob
from PIL import Image
md = Cs(CS_ARCH_X86, CS_MODE_32)
for fn in glob.glob("*.bmp"):
    img = Image.open(fn)
    pixels = img.load()
    w,h = img.size
    s = ""
    for y in range(h-1, -1, -1):
        for x in range(w):
            if pixels[x,y][0] == 0x90 or pixels[x,y][2] == 0x80:
                s += ''.join([chr(_) for _ in pixels[x,y][::-1]])
    lines = []
    for inst in md.disasm(s, 0):
        lines += ["0x%x:\t%s\t%s" % (inst.address, inst.mnemonic, inst.op_str)]
    print fn
    ecx = 0
    out = ""
    for 1 in lines:
        if 'byte ptr [ecx]' in 1:
            tmp = l.strip().split(', ')[1]
            if tmp.startswith("0x"):
                tmp = int(tmp, 16)
            else:
                tmp = int(tmp)
            if 'add' in l:
                ecx += tmp
            elif 'sub' in l:
                ecx -= tmp
        elif 'int\t0x80' in 1:
            out += chr(ecx)
    print out
```

```
λ py2 cal-all.py
660px-San_Francisco_districts_map.bmp
***
FLAG:c3dbbf0298eceb3edcd6d2505fd8d30d
***
alcatraz.bmp
***
FLAG:c3dbbf0298eceb3edcd6d2505fd8d30d
***
angry_cow.bmp
***
FLAG:c3dbbf0298eceb3edcd6d2505fd8d30d
***
fireescape.bmp
***
FLAG:c3dbbf0298eceb3edcd6d2505fd8d30d
***
happycow.bmp
***
FLAG:c3dbbf0298eceb3edcd6d2505fd8d30d
***
neoncow.bmp
***
FLAG:c3dbbf0298eceb3edcd6d2505fd8d30d
***
```

非常不容易,通过这道题,学到了不少,总结一下新的姿势,知识点如下:

## Capstone:

做pwn题经常使用,功能强大的汇编处理库,本题用到的是将16进制转换为汇编程序。

```
from capstone import *
shellcode = b"\x31\xc0\x90"
md = Cs(CS_ARCH_X86,CS_MODE_32)
for i in md.disasm(shellcode, 0x00):
    print "0x%x:\t%s\t%s" % (i.address, i.mnemonic, i.op_str)
```

shellcode = b"\x31\xc0\x90": 定义16进制shellcode

**md = Cs(CS\_ARCH\_X86,CS\_MODE\_32)**:初始化类并给出两个参数(硬件架构和硬件模式),本题中,我们反汇编的是x86体系结构的32位代码

**for i in md.disasm(shellcode,0x00):** disasm 反汇编16进制代码,其参数是shellcode和起始地址。 **print "0x%x: \t%s \t%s"% (i.address, i.mnemonic, i.op\_str)**: 输出地址,操作指令和操作数。